Step 1: Please go to teamwork website: <u>http://portal.teamworks.wellsfargo.com/1/Social-</u> <u>Responsibility/CS/Pages/CommunitySupportandUnitedWayCampaign.aspx</u>

, Please now should be on the upper right corner

Step 2: After input your user name and password, you will see the following screen: then choose Give Now

Tutorial video 💟

### Welcome

Thank you for visiting the Wells Fargo online pledge tool. This tool provides an easy, efficient and effective way for you to give financially to those nonprofit organizations you passionately support.

Before you begin, take a moment and watch a tutorial video 📀 of the new pledge tool. This video is 6 minutes in length, however, a menu option is available so you may select specific sections of the tool you want to review.

The campaign takes place September 1-30, 2015. Through the online pledge tool, you can donate in many different ways including payroll deduction, credit card, check or stock.

Gifts made to eligible schools and educational foundations are matched by Wells Fargo up to \$5,000 per team member per year.

You are also encouraged to give your time and talent and volunteer during the campaign, or at any time throughout the year. Be sure and record your hours on My Volunteer Time.

Thank you for all you do to lift up those communities where we live and work. If you're ready to begin, click Give Now

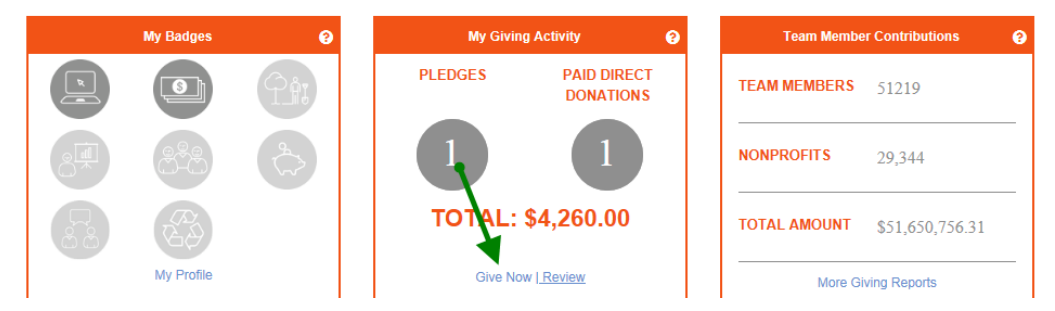

Step 3: In next screen, please choose Record a Paid Direct Gift

Give Now

Home / Give Now

Before you begin, take a moment and watch a tutorial video 🕑 of the new pledge tool. This video is 6 minutes in length. Or scroll down to start your pledge now.

Through the Wells Fargo Community Support Campaign, you can support as many nonprofit organizations you are passionate about in a variety of giving options.

You can easily donate by check, credit card, payroll deduction, or stock. You can also renew last year's pledges or make changes to this year's contributions. If you made a donation to a nonprofit organization outside the campaign at any time during the year, you may record this gift as a paid direct gift. These contributions will be included as part of your total campaign donations.

Through the campaign, Wells Fargo pays all administrative and processing costs so that 100% of your donations go directly to the organizations of your choice. Donations will be disbursed to your designated nonprofit organizations as detailed in the disbursement calendar. We disburse more than \$30 million to more than 30,000 nonprofit agencies each year. Our intent is to send these important payments in an efficient and cost-effective way for both Wells Fargo and the nonprofit organizations that team members support.

Thank you for contributing through the Wells Fargo Community Support Campaign.

Click one of the options below to start your pledge.

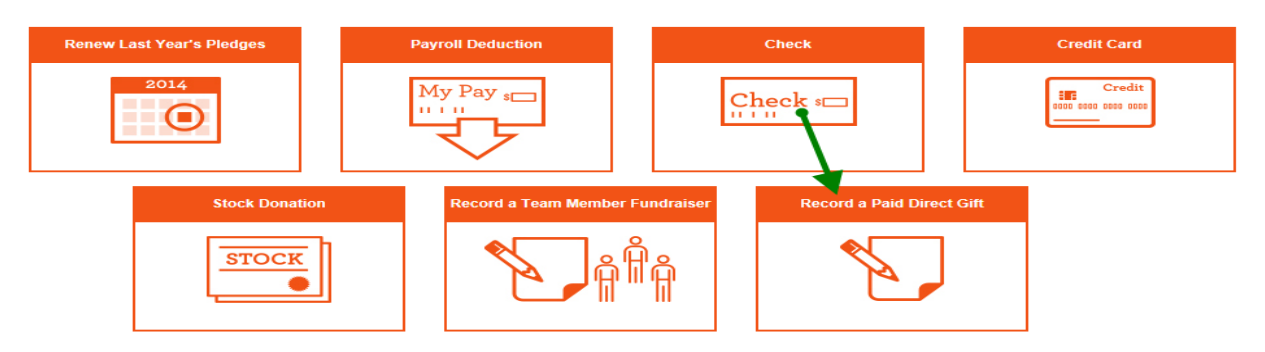

Step 3: Please hit "I Agree" button in the next screen, you will see this screen next, please input Charlotte Chinese Academy, then hit Search button

### **Record a Paid Direct Gift**

If you have made a donation to a nonprofit outside the campaign at any time during the year, complete the steps below to record the gift. These contributions will be included as part of your total campaign donations.

If this paid direct gift is match-eligible, you will need to request a match by visiting the Matching Gift portal. Only gifts made through the campaign via check, credit card, payrol deduction, or stock will be matched automatically.

| Step 1 of 3: Select Organization                                                          | •                                                            |
|-------------------------------------------------------------------------------------------|--------------------------------------------------------------|
| Search (One field required to search.)                                                    | Or add                                                       |
| Charlotte Chinese Academy                                                                 | United Way: Where I work                                     |
|                                                                                           | WE Care Fund                                                 |
|                                                                                           |                                                              |
| State                                                                                     |                                                              |
|                                                                                           |                                                              |
| Search Q                                                                                  |                                                              |
| Designation (optional)<br>If you would like your donation to be directed to a specific ca | use or area of your selected organization, type it in below. |
| Next >                                                                                    |                                                              |
| Step 2 of 3: Enter Paid Direct Detail                                                     | Φ                                                            |
| Step 3 of 3: Certify and Submit                                                           | •                                                            |

Step 4: In the next screen, please select our organization: Charlotte Chinese Academy, after input the donation amount and date in step 2, please proceed to step 3: certify and submit to record your donation.

# Give Now: Record a Paid Direct Gift

Home / Paid Direct Gift

#### **Record a Paid Direct Gift**

If you have made a donation to a nonprofit outside the campaign at any time during the year, complete the steps below to record the gift. These contributions will be included as part of your total campaign donations.

If this paid direct gift is match-eligible, you will need to request a match by visiting the Matching Gift portal. Only gifts made through the campaign via check, credit card, payroll deduction, or stock will be matched automatically.

| Step 1 of 3: Select Organization                                                                                                    | • |
|----------------------------------------------------------------------------------------------------|---|
| Charlotte Chinese Academy<br>PO Box 78314<br>Charlotte, North Carolina 28271                                                                          |   |
| Edit                                                                                                    |   |
| Designation (optional)<br>If you would like your donation to be directed to a specific cause or area of your selected organization, type it in below. |   |
|                                                                                                    |   |
|                                                                                                    |   |
| Next>                                                                                                    |   |
| Step 2 of 3: Enter Paid Direct Detail                                                                                                    | ÷ |
| Step 3 of 3: Certify and Submit                                                                                                    | ÷ |

Step 5: Since this is a paid direct donation, you need the last step: Request a Match , please Hit Request a Match button, you will see the following screen, please input Charlotte Chinese Academy, then choose Search

| Guidelines   FAQs   Contact Us                                                                                                    | M                                                                                                    | y Giving Activity                                                                                                    | Request a Match                                                                                           | Pending Match Requests                                                                                 |
|----------------------------------------------------------------------------------------------------|----------------------------------------------------------------------------------------------------|----------------------------------------------------------------------------------------------------|----------------------------------------------------------------------------------------------------|----------------------------------------------------------------------------------------------------|
| WELLS<br>FARGO My                                                                                                    | Pledge T                                                                                                    | ool                                                                                                    | 7                                                                                                    | Sign Off                                                                                               |
| New Match Reque                                                                                                    | est: Find an                                                                                                    | Organizatio                                                                                                    | n                                                                                                    |                                                                                                    |
| Home / Match Request: Find an Organizati<br>Only complete this match request form<br>deduction, check, credit card or stock th<br>only submit a match request if you have<br>Begin your new Match Request by finding the | on<br>if you have donated to a<br>hrough the Community<br>e recorded a paid direct<br>the organization you dona | an organization outside of f<br>Support Campaign your do<br>gift and/or donated directly<br>ated to using the search tool i | he Community Support Camp<br>nation will be automatically m<br>y to a match eligible, nonprofit<br>pelow. | aign. If you have pledged via payroll<br>atched to educational institutions. Please<br>t organization. |
| Charlotte Chinese Academy                                                                                                    | unue. You can harrow you                                                                                        | ar search by entering addition                                                                                              | an mormauon.                                                                                              |                                                                                                    |
| EIN                                                                                                    |                                                                                                    |                                                                                                    |                                                                                                    |                                                                                                    |
| Address                                                                                                    |                                                                                                    |                                                                                                    |                                                                                                    |                                                                                                    |
| City                                                                                                    |                                                                                                    |                                                                                                    |                                                                                                    |                                                                                                    |
| State                                                                                                    |                                                                                                    |                                                                                                    |                                                                                                    |                                                                                                    |
| Zip                                                                                                    |                                                                                                    |                                                                                                    |                                                                                                    |                                                                                                    |
| Search Back                                                                                                    |                                                                                                    |                                                                                                    |                                                                                                    |                                                                                                    |

Step 6: Select our organization

| Choose                                                                            | an Organizati                                                                         | on                                            |                                    |                                                                                     |
|-----------------------------------------------------------------------------------|---------------------------------------------------------------------------------------|-----------------------------------------------|------------------------------------|-------------------------------------------------------------------------------------|
| Home / New Mate                                                                   | ch Request: Find an Organizatio                                                       | n / Choose an Or                              | ganization                         |                                                                                     |
| Your search found t<br>"Add an Organizatic<br>You can also Conta<br>Request Match | the following organizations. Plea<br>on" button.<br>ct Us if you continue to have tro | se select one to con<br>uble locating your of | ntinue with your M<br>rganization. | fatch Request or, if your organization was not found you may add it by clicking the |
| Requestinaten                                                                     | organization Name                                                                     | Succi Addiess                                 | city, state                        | -                                                                                   |
| Select                                                                            | Charlotte Chinese Academy                                                             | PO BOX 78314                                  | Charlotte,NC                       |                                                                                     |
| Add an Organ                                                                      | ization Cancel Back                                                                   |                                               |                                    |                                                                                     |

## Step 7: Please fill in the next screen and hit Continue button

| Enter Matching Gift Information                                                                                                    |
|----------------------------------------------------------------------------------------------------|
| Home / New Match Request: Find an Organization / Enter Matching Gift Information                                                                                                    |
| The organization will use this information to verify your gift.<br>Fields with an asterisk (*) are required.                                                                                                    |
| Organization Name:                                                                                                    |
| Charlotte Chinese Acade * Payment Method:                                                                                                    |
| Select  Exact Date of Gift:                                                                                                    |
| Your Gift Amount:                                                                                                    |
| Amount to Match:                                                                                                    |
| Remaining Match Amount, Year-to-Date:                                                                                                    |
| Comment (Optional):                                                                                                    |
| Although donors may enter instructions in this section, the educational institution and the donor are responsible for ensurin<br>Educational Matching Gift Guidelines. Please call the Wells Fargo Educational Matching Gift Program at 866-229-9382 if y |
| Continue Back                                                                                                    |

Step 8: You should see your match fund request in Pending Match Requests, we will follow up with the proper department to make sure CCA get the match fund.

| Pending Mate                                                    | ch Requests                                                           |                                              |                                              |                     |                 |            |
|-----------------------------------------------------------------|-----------------------------------------------------------------------|----------------------------------------------|----------------------------------------------|---------------------|-----------------|------------|
| Home / Pending Match Reque                                      | ests                                                                  |                                              |                                              |                     |                 |            |
| Listed below are match request<br>To learn more about which don | ts that are awaiting confirmation<br>ations are match-eligible please | from the organizatior<br>read the matching g | n. Approved match requests cauidelines here. | an be found in My C | Siving History. |            |
| Edit Request                                                    | Organization Name                                                     | Street Address                               | City, State                                  | Donation Date       | Donation Amount | Match Stat |
| Edit Request                                                    | Charlotte Chinese Academy                                             |                                              | Charlotte, North Carolina                    | 8/30/2015           | \$760.00        | Pending    |
| If your match-eligible donation i                               | is not listed above please submit                                     | t a new Match Reque                          | st by clicking the link below.               |                     |                 |            |

New Match Request Back